# For IQ2 Panel Kwikset Deadbolt

### Need help? Give us a call. 1-877-826-5443

## Enroll

### **STEP 1**

- a. Move the IQ2 Panel within 5 feet of the Kwikset Deadbolt.
- b. On the IQ Panel *swipe down* on the home screen.
- c. Go to SETTINGS and then ADVANCED SETTINGS
- d. Enter the Installer code.
- e. Go to INSTALLATION.
- f. Go to DEVICES .
- g. Go to Z-WAVE DEVICES .
- h. **Press** ADD DEVICE and **press** PAIR.

#### **STEP 2**

a. On the Kwikset Deadbolt take the battery cover off and *press* and *release* the white button on the left twice. The IQ Panel should now have the lock's information.

- b. Change the name of the Kwikset Deadbolt.
- c. Press ADD.

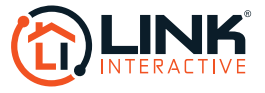